附件1

## 2022 年柳州市青少年科技创新大赛 线上评审操作指南

## 一、赛前准备

1. 设备: 电脑(带摄像头、麦克风、网络)/笔记本电脑

2. 下载腾讯会议: 网址 <u>https://meeting.tencent.com</u> 腾 讯会议桌面端(Windows或 macOS)

3. PPT 文件: 请提前把需演示的 PPT 文件放置电脑桌面。

## 4. 科技创新成果竞赛项目线上评审腾讯会议号:

小学组项目: 腾讯会议 591767817 (密码 262853);

初中组项目: 腾讯会议 166816708 (密码 262853);

高中组项目: 腾讯会议 259738094 (密码 262853);

科技辅导员科教制作类项目:腾讯会议<u>988633609</u>(密码 262853)。

## 二、参赛操作流程

**1.登录**: 打开腾讯会议,点击"手机号登录"按钮,进入 帐号密码登录页面或使用微信扫码登录。

2. 加入会议:点击"加入会议"按钮,输入对应项目的会 议号,将"您的名称"修改为参赛选手序号,并勾选"会议设 置"由上至下的前三项。点击"加入会议",输入会议密码 262853, 点击"加入"进入会议等候室。

| 暦泊会议               | - ×    | 加入会议                                            | - × |
|--------------------|--------|-------------------------------------------------|-----|
| Net                | • •    |                                                 |     |
|                    |        | · .5                                            | ~   |
| + + 🗖              |        | 您的名称                                            |     |
| 加入会议 快速会议 > 预定会议 > | 无线投屏 計 | 01                                              |     |
|                    | 历史会议 > | 会议设置                                            |     |
|                    |        | <ul> <li>✓ 自动连接音频</li> <li>✓ 入会开户场像头</li> </ul> |     |
|                    |        | <ul><li>✓ 入会开启麦克风</li></ul>                     |     |
|                    |        | ✔ 入会开启美颜                                        |     |
|                    |        | 入会密码                                            |     |
| 腾讯会议2022新品发布会 >    | -      | 青输入密码                                           | ø   |
|                    |        | IR3Hi                                           | Iλ  |
|                    |        | 加入会议                                            |     |

**3. 等候室等待入会:** 在等候室点击"测试扬声器和麦克风"按钮自行测试通信设备。测试完成后等候主持人邀请进入会议室。(如有疑问,可点击"聊天"向会议主持人提问。)

注意:请保证网络流畅,视频流畅,确保选手答辩设备摄像头与 音频设备正常使用并保持固定。

|                                                                   | A   |
|-------------------------------------------------------------------|-----|
| 월                                                                 | X = |
| ① 请稍等,主持人即将邀请您入会                                                  |     |
| 会议主题 高峰的快速会议     会议主題 防防递会议       ①     ■       注放百類 撥像头     聊天   |     |
| 第335年前期支充入<br>新会社制度充入<br>時代会社制度充入<br>時代会社制度充入<br>時代会社制度充入<br>時代会社 | 0-0 |

4. 进入会议室共享文档:点击"共享屏幕→腾讯文档→导入"导入本地文档 PPT 文件,点击"确认共享"。注意:请提前把需演示的 PPT 文件放置桌面。

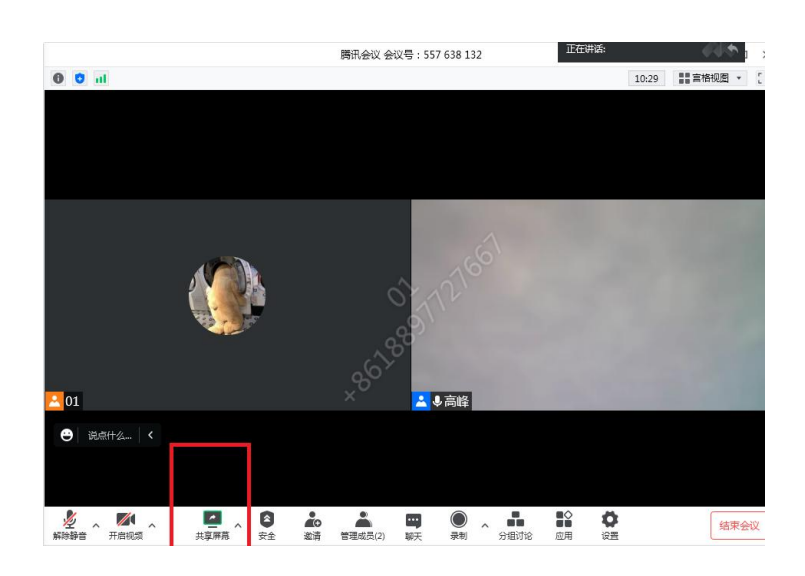

|         |    | 选择共享内容 |          |     | ×    |
|---------|----|--------|----------|-----|------|
|         | 标准 | 高级     | 19 18讯文档 |     |      |
| Q 搜索文档名 |    |        |          | 新菇曲 | 导入   |
|         |    |        |          |     |      |
|         |    |        |          |     |      |
|         |    |        |          |     |      |
|         |    |        |          |     |      |
|         |    | 已到處部   |          |     |      |
|         |    |        |          |     |      |
|         |    |        |          |     |      |
|         |    |        |          |     | 确认共享 |
|         |    |        |          |     |      |

5. 开始答辩:通过演示 PPT 汇报项目,汇报完成后结束共 享屏幕,等待评委提问,所有环节结束后,听主持人提示操作。

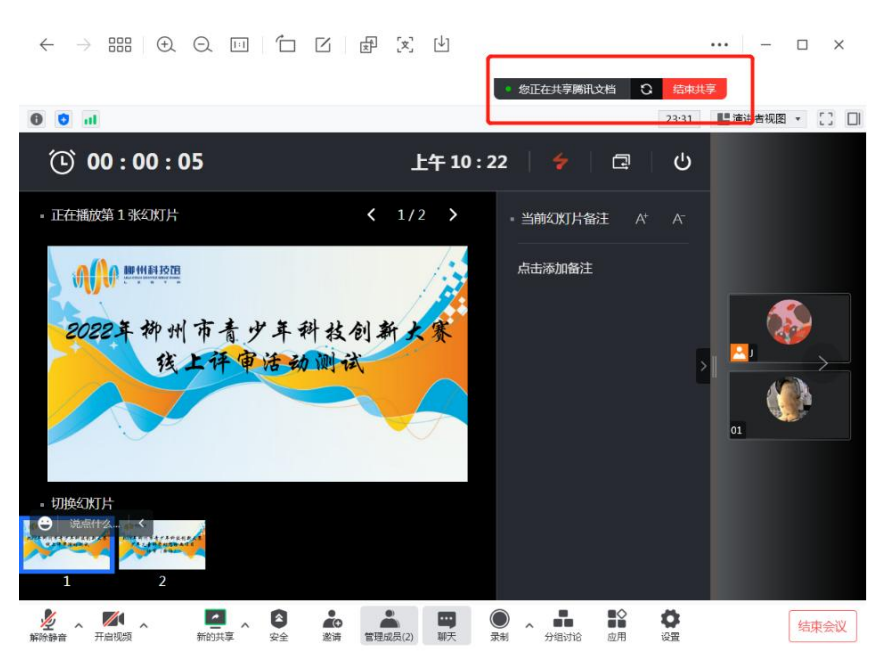